## 更換 Teams 頭貼流程

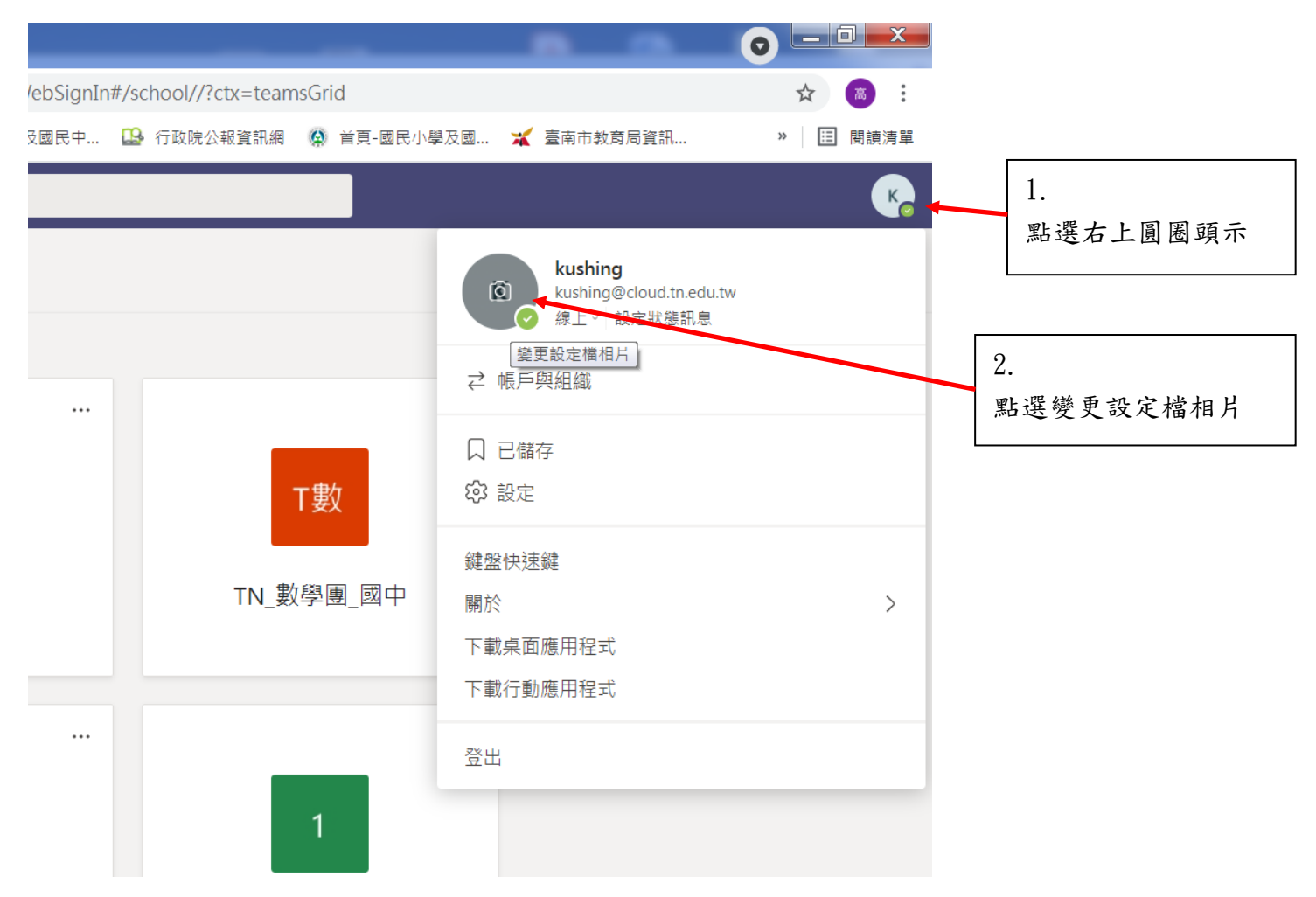

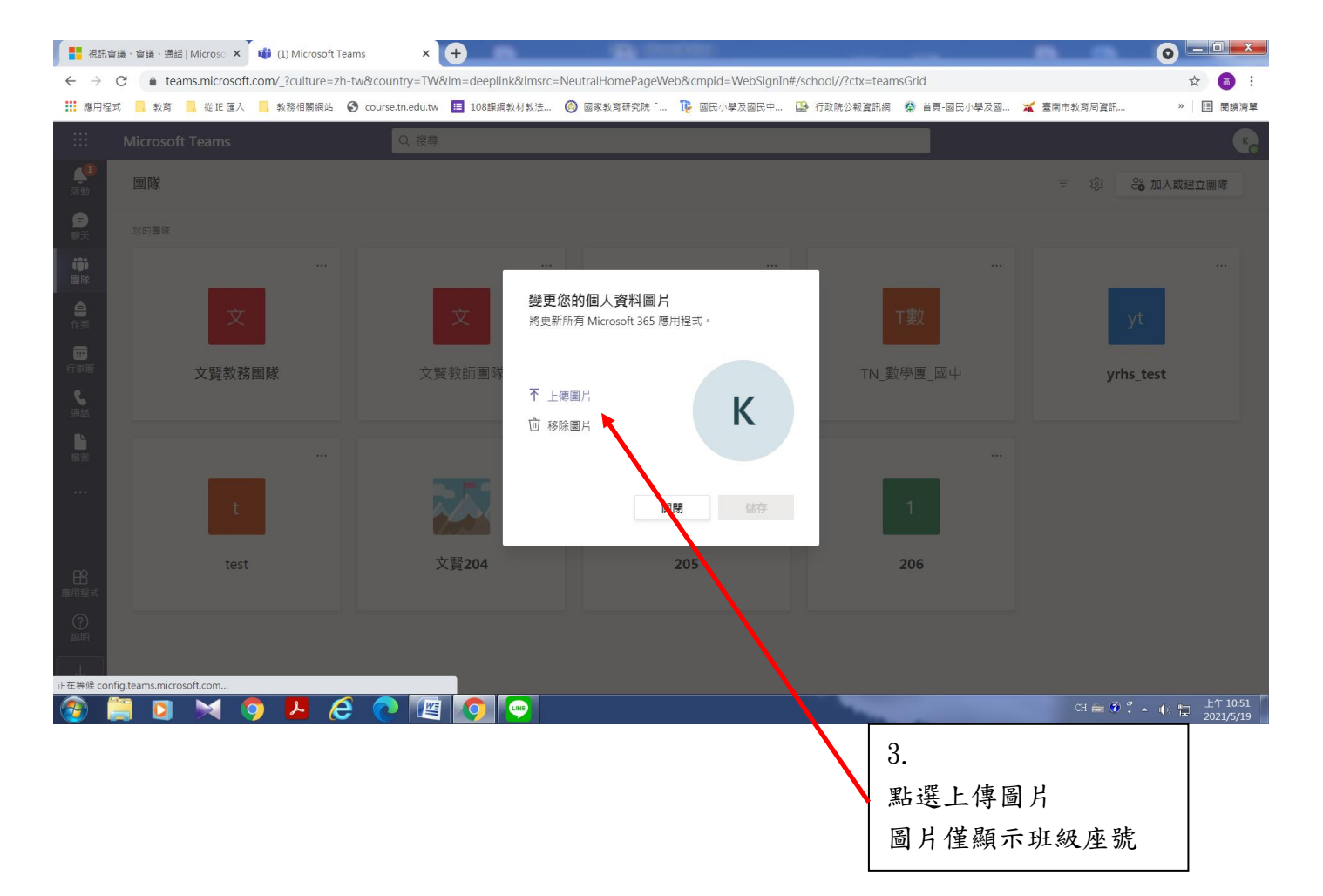

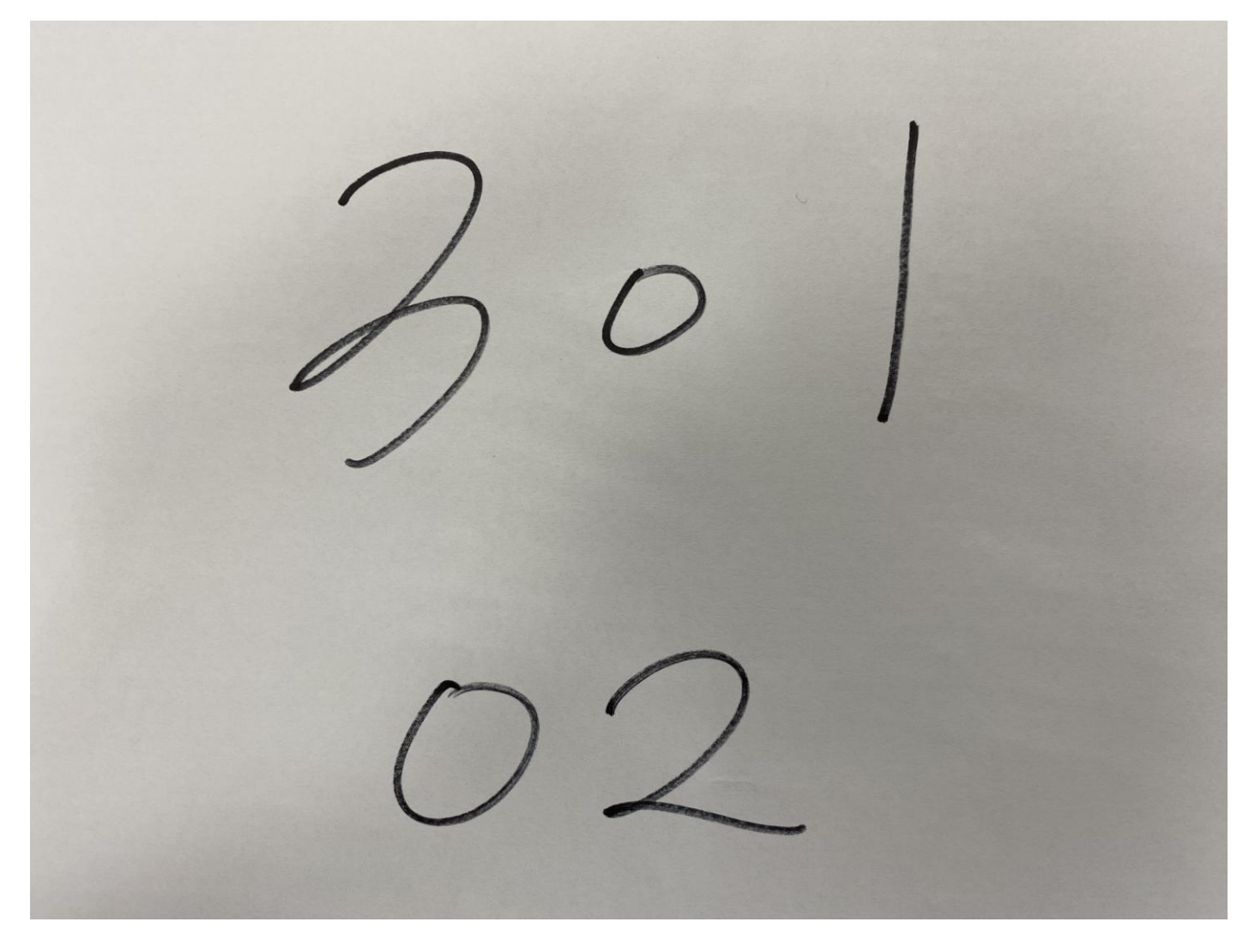